### 第一步 - 於 PayMe 新增東亞銀行賬戶\*

開啟 PayMe 後,選擇「我的賬
 2. 選擇「信用卡及銀行戶口」
 戶」

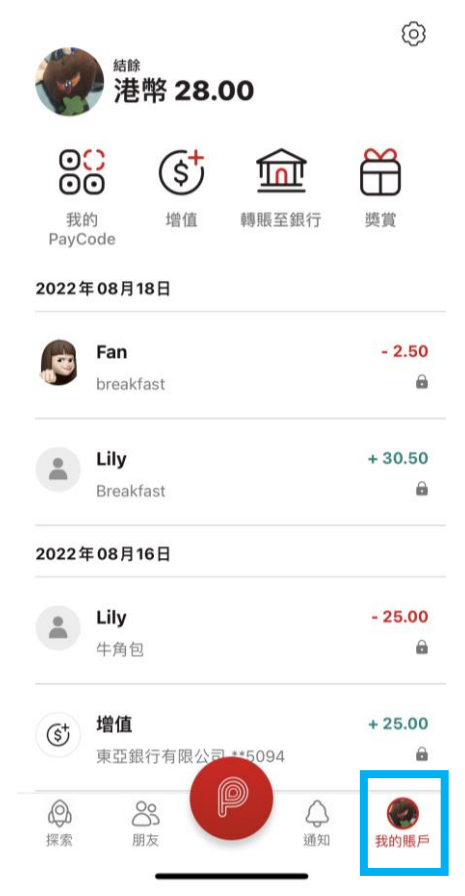

| ←              |   |
|----------------|---|
| 設定             |   |
| 個人資料           | > |
| 交易限額           | > |
| 信用卡及銀行戶口       | > |
| 通知             | > |
| 登記及檢視「轉數快」登記資料 | > |
| 應用程式設定         | > |
| 需要幫助?          | > |
| 聯絡我們           | > |
| 登出             | > |

| 3. | 按 | 「新增銀行戶口」 | I |
|----|---|----------|---|
|----|---|----------|---|

| <b>←</b> | 編輯 |
|----------|----|
| 信用卡及銀行戶口 |    |
| 增值方式     |    |
| + 新增銀行戶口 | >  |
| + 新增信用卡  | >  |
| 轉賬至      |    |
| + 新增銀行戶口 | >  |
|          |    |

\* 須先於 PayMe 内完成身份認證。

 4. 填寫東亞銀行戶口資料後,按「新 5. 按「驗證手機號碼」,輸入驗證碼 6. 登入 BEA App,按「電子直接付款 增銀行戶口」

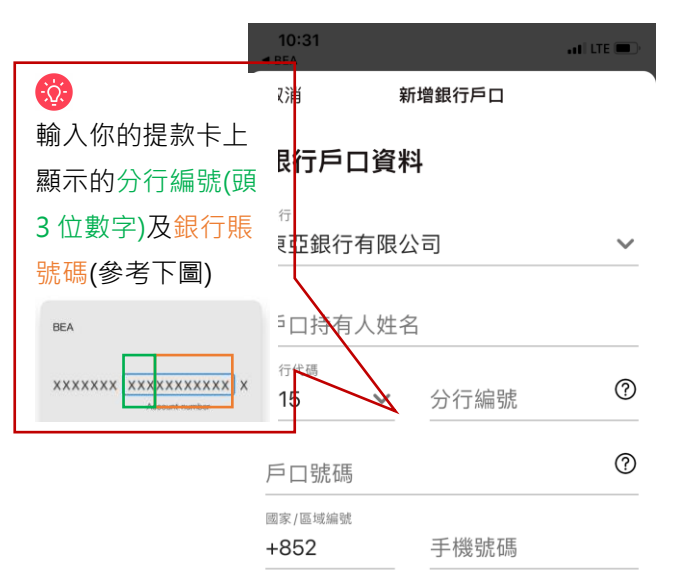

此號碼必須與您銀行戶口的註冊手機號碼相同。

當您新增此銀行戶口,即代表您同意有關從銀行戶口

增值的 PayMe 條款及細則。

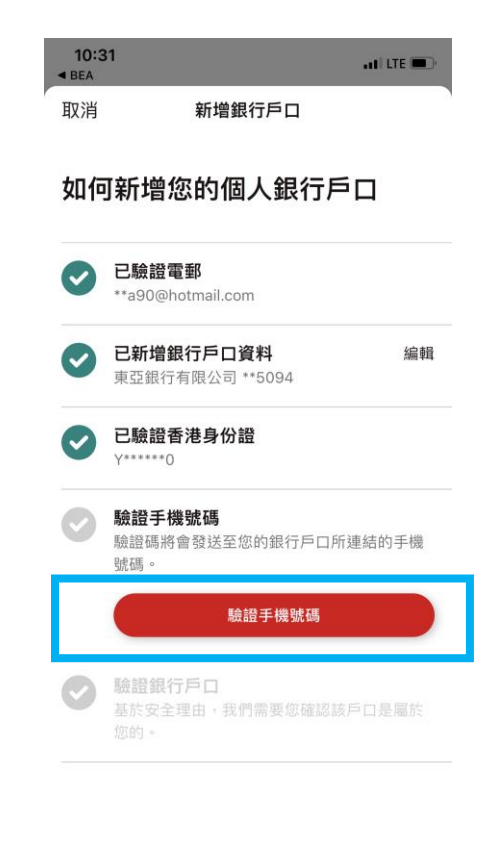

| SupremeGold<br>顯卓理財                                       |   | E             |
|-----------------------------------------------------------|---|---------------|
| (美) 轉賬及繳款                                                 | ^ |               |
| 賬單繳費                                                      |   | 澾             |
| Pay! (轉數快)                                                |   |               |
| 轉賬                                                        |   |               |
| 登記蘸動体                                                     |   | 上次登入          |
| 立山 <del></del> (4) (1) (1) (1) (1) (1) (1) (1) (1) (1) (1 |   | 賬戶│ [         |
|                                                           |   |               |
| 匯款                                                        |   | <b>顯卓理則</b>   |
| ¥且≓恐拒 IE                                                  |   | 015-514       |
| 電子直接付款授權                                                  |   | 沪元往来          |
|                                                           | ~ | 儲蓄(結 <u>)</u> |
| <mark>溢</mark> 投資                                         | ~ |               |
| 今 保險                                                      | ~ | ₹\$           |
| 炎 強積金職業退休計劃                                               | ~ | Pay!(轉數作      |
|                                                           |   |               |

## 指示

|          |   | 摘要 |  |
|----------|---|----|--|
| 2 搜尋     |   |    |  |
| 已生效/等待確認 | 2 |    |  |

7. 於「摘要」頁面下,選擇待確認的 8. 按「接受」>選擇付款賬戶> 按 9. 使用 i-Token 進行交易驗證 「下一步」> 核對資料後按「確

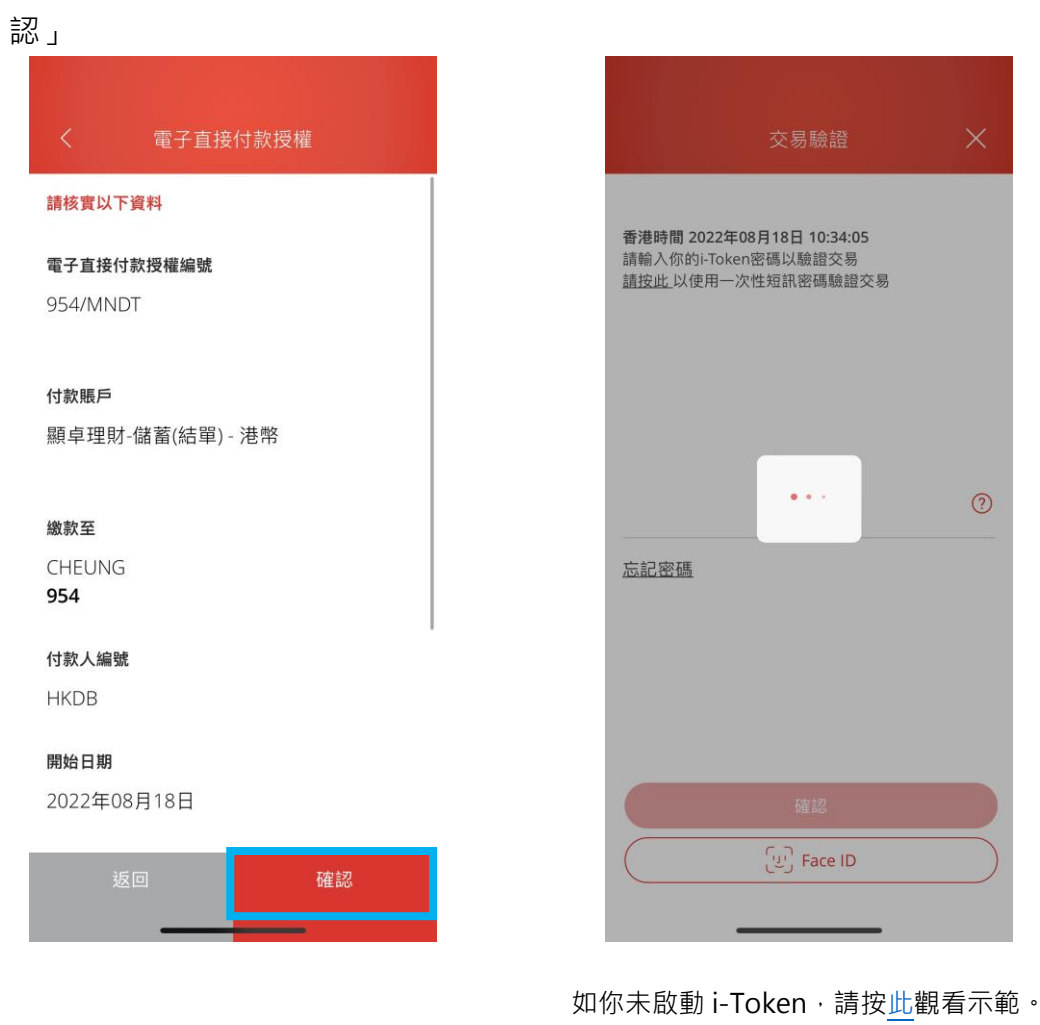

# 10.設立指示後・到 PayMe・選擇「通 11.登入流動或網上理財賬戶・並從你 知」>確認銀行賬戶已經成功新增 的東亞銀行賬戶轉賬 HK\$1 至你的 PayMe 賬戶以完成連結程序

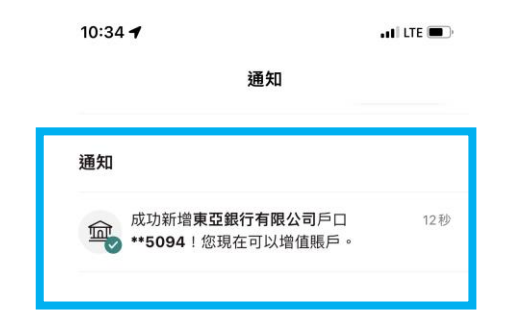

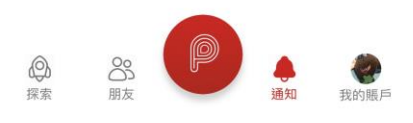

#### 第二步 - 於 PayMe 以東亞銀行賬戶進行增值

1. 開啟 PayMe 後,於「我的賬戶」 2. 輸入增值金額後,按「增值」 3. 以 Face ID / 輸入交易密碼確認 頁面按「增值」

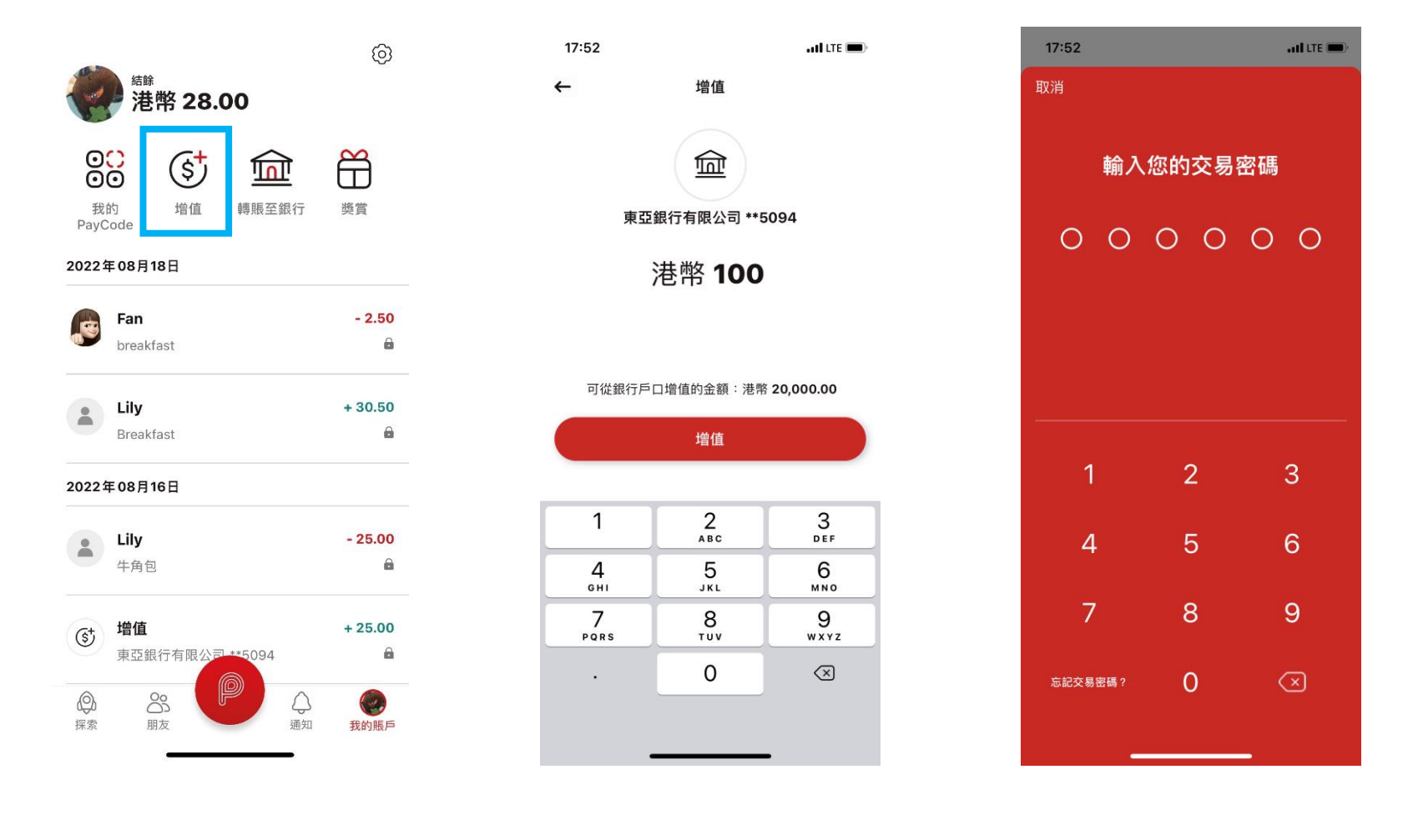

#### 4. 增值完成

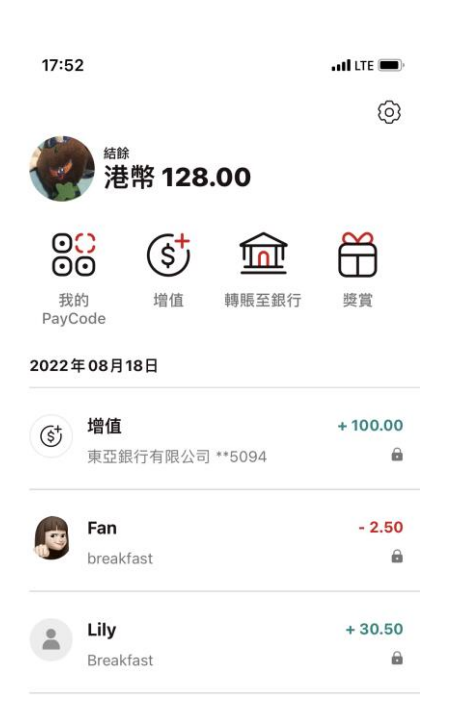

#### 2022年08月16日

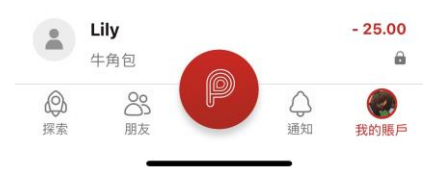